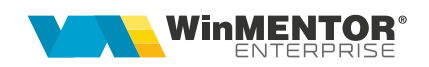

# Cantare DIBAL – SERIA 500

Aplicația DFS.

1. Se configurează cântarul (Fig.1):

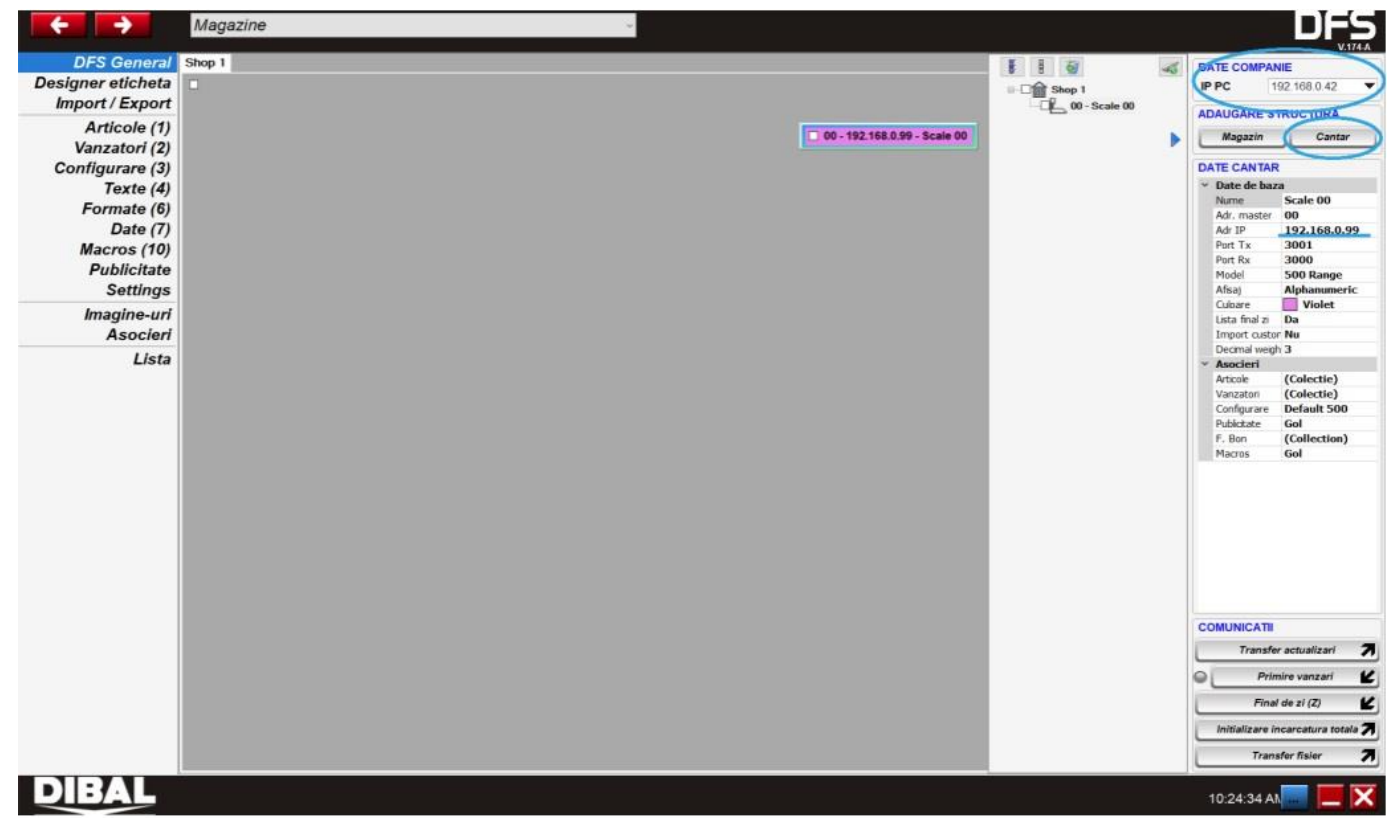

Figura 1

- Apăsând butonul CANTAR se adaugă un cântar nou, la care se pune adresa IP setată în cântar (vezi manual cântar MENU 5 1 1, 5 1 7, 5 1 8). Setările se validează cu tasta \*.
- Foarte important ca în setările cântarului să se treacă și adresa IP a PC-ului (vezi manual cântar MENU 5 1 2) pentru ca aplicația RGI să primească feedback de la cântar.
- Din meniul CONFIGURARE şi DATE se fac setări pentru formatul codului EAN, Fig.2 şi Fig.3

Clasificare: Public

#### SOLUȚII ERP ROMÂNEȘTI

începând cu 1993

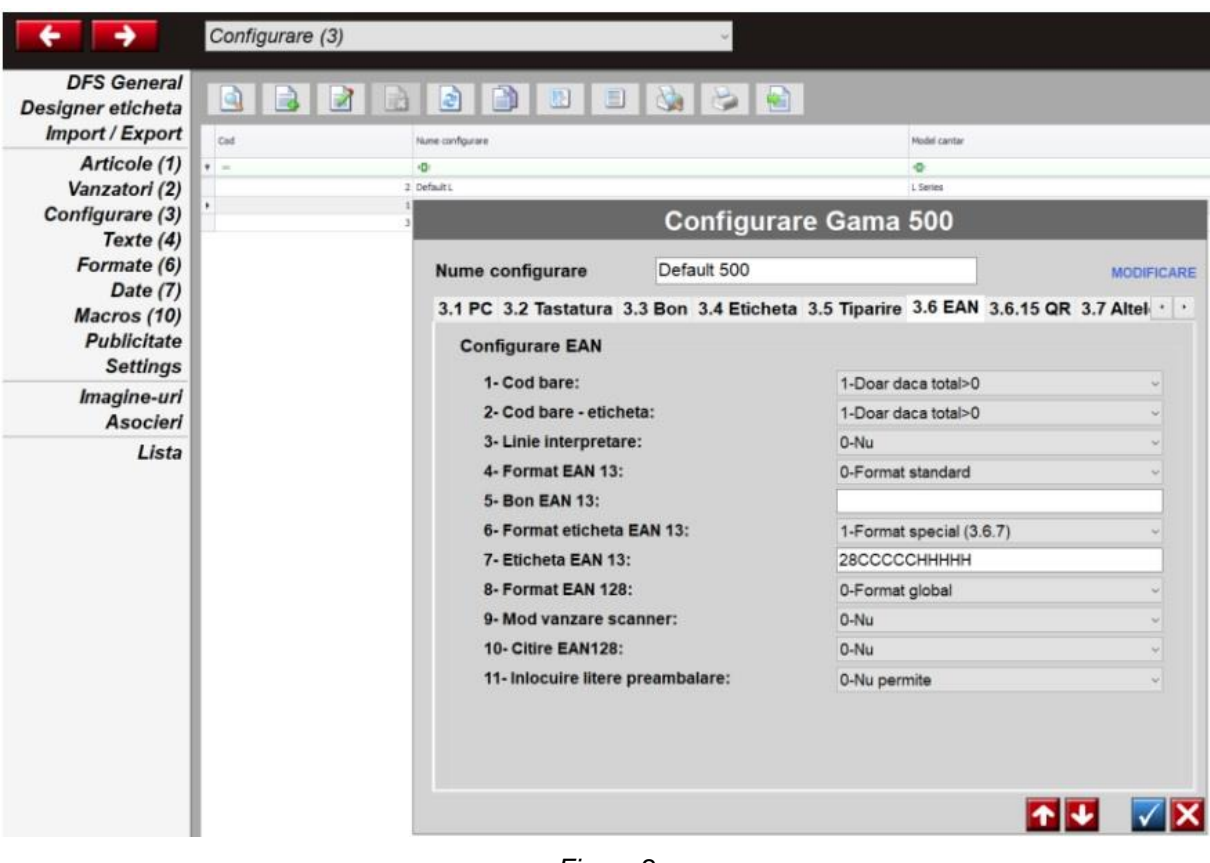

Figura 2

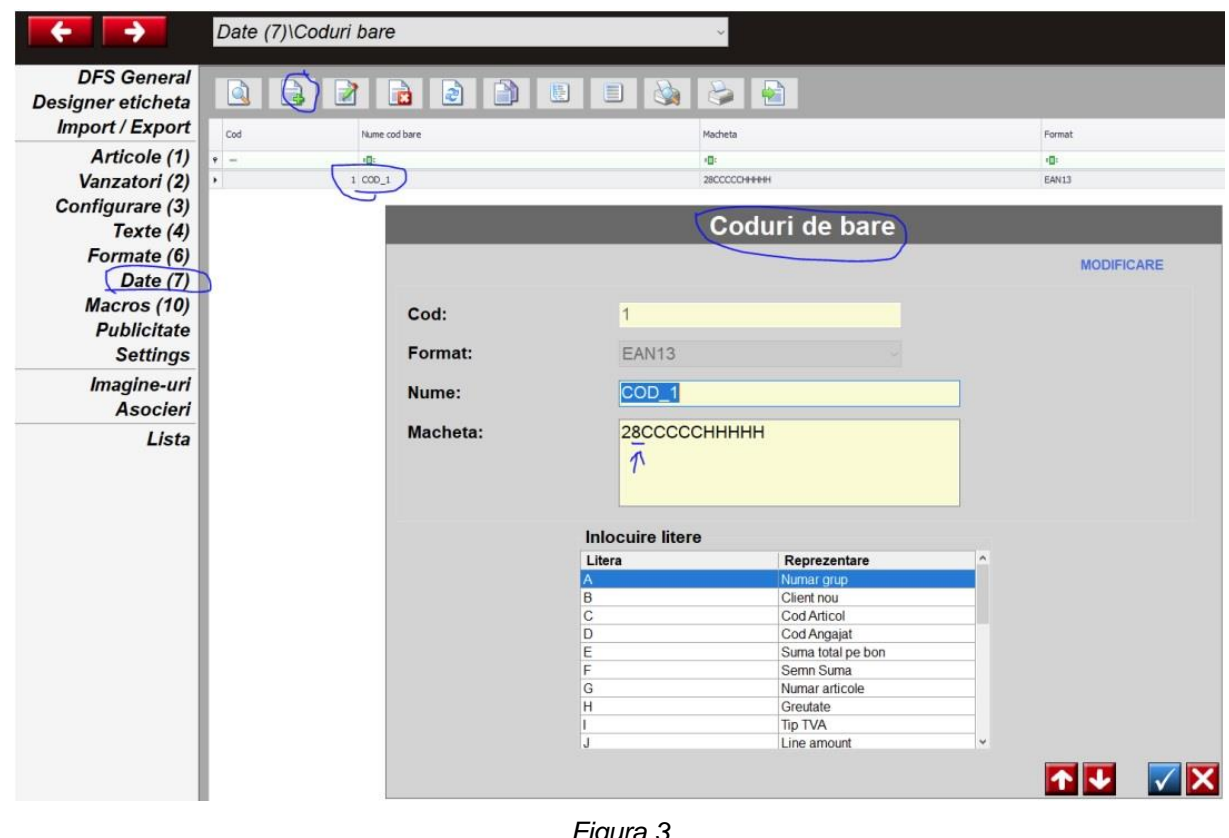

Figura 3

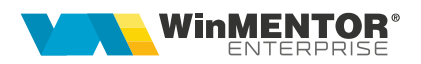

3. Transmitere articole către cântar:

În WME se definește cântarul în *Nomenclatoare*\*Cantare Offline*\*Cantare Diba*|*Nomenclator* și apoi se face exportul fișierului MENTOR.txt din Nomenclatoare\*Cantare Offline*\*Cantare Diba*|*Programare*.

În aplicația DGI se fac următoarele setări: Fig 4,5,6,7.

- Se alege folderul unde WME va exporta fișierul MENTOR.txt
- Separatorul de câmpuri în fișierul MENTOR.txt este punctul
- Se mapează câmpurile

| <b>+ +</b>                      | Importuri                          |                              | ~                                            |                                     |                              |
|---------------------------------|------------------------------------|------------------------------|----------------------------------------------|-------------------------------------|------------------------------|
| DGI General<br>Import designs   |                                    |                              |                                              |                                     |                              |
| Ftp site                        | <ul> <li>Lod</li> <li>1</li> </ul> | Proba                        | C\Usen\user\De                               | sktop\Test\MENTOR.txt 0             | Htp folder                   |
| Configurare import<br>Importuri |                                    |                              | Im                                           | porturi                             |                              |
| Formate EAN                     |                                    | Cod:                         | 1                                            | Z Activ                             | ACTUALIZARE                  |
| Activati import                 |                                    | Nume:                        | Proba                                        |                                     |                              |
| Configurare export              |                                    | Tip fisier:                  | Articole                                     | <ul> <li>Linie initiala:</li> </ul> | 0 0                          |
| Exporturi                       |                                    | Separator campuri:           | Punct Tab                                    | ulator Tip operatie:                | Date de adaugat/sters        |
| Formate Date                    |                                    | Load file:                   | C:\Users\user\Desktop\"                      |                                     |                              |
| Activati export                 |                                    | File to impor:               | MENTOR.txt                                   | Code composed                       | by section plus code         |
|                                 |                                    | File code page:              | 1250                                         | 2                                   |                              |
|                                 |                                    |                              | Camp 0 Total 5                               | Transfor                            | nari                         |
|                                 |                                    |                              | Numar camp:                                  | Cod                                 |                              |
|                                 |                                    |                              | Lungime:                                     | 5 1 13 S Valoare or                 | iginala Valoare transformata |
|                                 |                                    |                              | Scale field: Cod                             |                                     |                              |
|                                 |                                    |                              | Tip: Numeric                                 | <ul> <li>remain -</li> </ul>        |                              |
|                                 |                                    |                              | Fixed lenght:                                |                                     |                              |
|                                 |                                    |                              |                                              |                                     |                              |
|                                 |                                    |                              | 2 3                                          |                                     |                              |
|                                 |                                    |                              |                                              |                                     |                              |
|                                 |                                    | <u> <u></u></u>              |                                              |                                     |                              |
|                                 |                                    | 000001.0.SAL                 | M DE VARA.48,90.<br>M DE PORC.37,60.         |                                     |                              |
|                                 |                                    | 00003.0.SALA<br>00004.0.SALA | M SUNCA TARANESC.33,90.<br>M VICTORIA.43,30. |                                     |                              |
|                                 |                                    | ¢                            | >                                            |                                     |                              |
|                                 |                                    | Processed file:              | C:\Program Files (x86)\[                     | DFS\RGI\Processed files             | <u>a</u>                     |
|                                 |                                    |                              | yyyyMMddHHmmss_*.*                           | ☑ Default                           |                              |
|                                 |                                    |                              |                                              |                                     |                              |
|                                 |                                    |                              |                                              |                                     |                              |

Figura 4

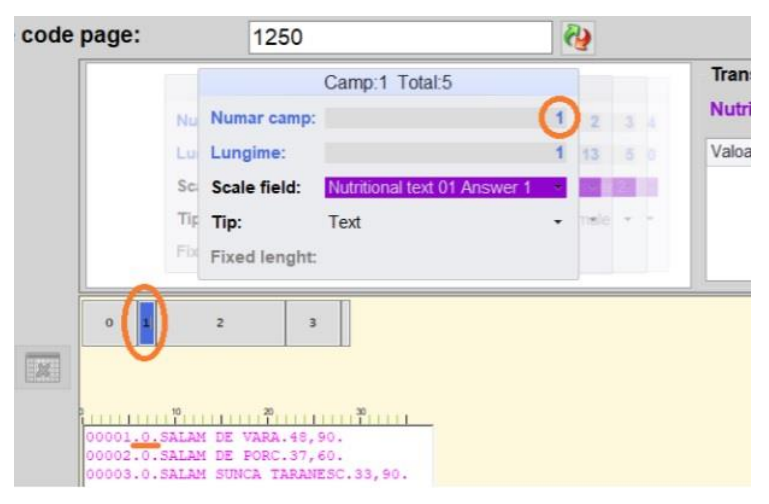

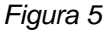

Clasificare: Public

#### Observație:

La câmpul 1 am ales un câmp nefolosit în cantar unde să trimită acel 0.

| code p | bage:                                                         | 1250                                                         | (    | 2   |       |
|--------|---------------------------------------------------------------|--------------------------------------------------------------|------|-----|-------|
| [      |                                                               | Camp:2 Tota                                                  | al:5 |     | Tran  |
|        | Numbu N                                                       | umar camp:                                                   | 2    | 3   | Num   |
|        | Lundas Lu                                                     | ingime:                                                      | 13   | 5   | Valoa |
|        | Scaliß6 Se                                                    | ale field: Nume                                              |      |     |       |
|        | Tip: Tip Ti                                                   | p: Text                                                      |      | (w) |       |
|        | Fixe-Fix Fi                                                   | xed lenght:                                                  |      |     |       |
|        | 0 1 2                                                         | 3                                                            |      |     |       |
|        | 00001.0. <u>SALAM D</u><br>00002.0.SALAM D<br>00002.0.SALAM D | 20<br>E VARA 48,90.<br>E PORC.37,60.<br>UNCA TARANESC.33,90. |      |     |       |
|        | 00004.0.SALAM V                                               | ICTORIA.43,30.                                               |      |     |       |

Figura 6

| File code page: | 1250                                          | 2           |
|-----------------|-----------------------------------------------|-------------|
|                 | Camp:3 Total:                                 | 5           |
| NoNamb          | Numar camp:                                   | 3           |
| Lutanda         | Lungime:                                      | 5           |
| SciScali&       | Scale field Pret                              | *           |
| TipTip: Ti      | F Tip: Numeric cu 2                           | cifre zecim |
| Graneta         | Group articles:                               |             |
|                 |                                               |             |
| 0 1             | 2 3                                           |             |
|                 |                                               |             |
|                 |                                               |             |
| 00001.0.SAL     | AM DE VARA. 48, 90.                           |             |
| 00002.0.SAL3    | AM DE PORC.37,60.<br>AM SUNCA TARANESC.33,90. |             |
| 00004.0.SAL     | AM VICTORIA.43,30.                            |             |
|                 |                                               |             |

Figura 7

### Observație:

Alegeți tipul corect!

Se finalizează configurările cu bifa albastră.

Se pornește aplicația RGI care ar trebui să trimită automat codurile la cântar.

<u>Verificare:</u> Pe cântar se pune o greutate, se tastează codul și tasta \* iar pe ecran ar trebui să apară produsul cu prețul trimis. Apasand V1 se listează eticheta.

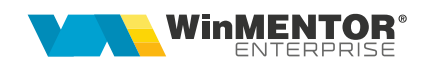

## **Review-uri document**

Rev. 1.0 11.04.2024 Creare document